# PROTEL

# E-fatura Reservation Assistant Kullanım Kılavuzu

Sürüm 10112014

Mevzuat ve uygulama sürüm değişikliklerinden kaynaklanacak düzenleme ihtiyaçları konusunda PROTEL A.Ş. sorumluluk kabul etmez.

Dökümanın güncel sürümüne ve konuyla ilgili diğer dökümanlara <u>http://edonusum.protel.com.tr/</u> sitesinden erişebilirsiniz.

PROTEL A.Ş.

7 Kasım 2014

## İçindekiler

| Reservation Assistant' ta E-fatura                         | 4  |
|------------------------------------------------------------|----|
| Mükellef sorgulama ve mükellef bilgisi girişi              | 4  |
| Protel eFatura Mükellef Sorgulama Modülü Kullanımı         | 5  |
| Gelir idaresi web sitesinden isme göre sorgulama           | 6  |
| Fatura düzenlerken                                         | .7 |
| E-Fatura'nın RA' da iptal edilememesi                      | 9  |
| E-fatura düzenlenmesi gerekirken kağıt fatura düzenlediniz | 9  |

### **Reservation Assistant' ta E-fatura**

#### Mükellef sorgulama ve mükellef bilgisi girişi

Bir firmanın e-fatura mükellefi olup olmadığını <u>FATURAYI DÜZENLEYEN TARAF</u> kontrol etmekle yükümlüdür!

Bir firmanın e-fatura mükellefi olup olmadığı VERGİ NUMARASINA göre anlaşılmaktadır. **FATURA DÜZENLEMEDEN ÖNCE VERGİ NUMARASINI RA' ya KAYDETMELİSİNİZ.** 

RA 'da e-fatura fonksiyonları içeren 4.70 sürümünden itibaren firmaların vergi numarası ve vergi dairesi aşağıdaki şekilde girilmektedir. Bu bilgiler RA' da profil kartında "Guest Data" sekmesi altında yer alır.

| Edit Guest: T.A.Ş, AKBANK (#1729) |                  |          |                     |              |           |     |                 |                  |       |          |                  |             |
|-----------------------------------|------------------|----------|---------------------|--------------|-----------|-----|-----------------|------------------|-------|----------|------------------|-------------|
| Guest Data                        | Health insurance | Comments | History             | Payment info | Resources | Con | ditions         | Membership       | Files | Extended | Customer grou    | ıp          |
| Guest inform                      | nation           |          |                     |              |           |     | Additi          | ional Informatio | on    |          |                  |             |
| BUSINES                           | s                |          |                     |              |           |     | Gend            | ler pref.:       | none  | -        | SMS - Notificati | on          |
| Address Ty<br>Salutation:         | pe: BUSINES      | 3 ▼ G.:  | Compar<br>Occupatio | n:           |           |     | Source<br>Orig. | ce:<br>From      | То    | Roon     | n HCID Che       | all 🛖 💥     |
| Title:                            |                  | I        | Industry:           |              |           |     |                 |                  |       |          |                  |             |
| Awarded Ti                        | itle:            | L        | Letter Sali         | utation:     |           |     |                 |                  |       |          |                  |             |
| Name 1:                           | AKBANK           |          |                     |              |           |     | Bala            |                  |       |          |                  |             |
| Name 2:                           | T.A.Ş            |          |                     |              |           |     | Relat           | lions:           |       |          |                  |             |
| Street                            | NO:5             |          |                     |              |           |     | VAT II          | D:               | 01500 | 15264    | VAT ID Co.:      | BUYUK MUKEL |

Firmanın e-fatura mükellefi olduğu bilgisi ise profil kartında "Segment Code" alanına girilir.

|               | Edit Guest: T.A.Ş, AKBANK (#1729) X |          |             |              |           |           |                    |                    |              |             |         |             |
|---------------|-------------------------------------|----------|-------------|--------------|-----------|-----------|--------------------|--------------------|--------------|-------------|---------|-------------|
| Guest Data    | Health insurance                    | Comments | History     | Payment info | Resources | Condition | s Membership       | Files              | Extended     | Customer    | group   |             |
| Guest inform  | nation                              |          |             |              |           | Add       | litional Informati | on                 |              |             |         |             |
| BUSINESS      | s                                   |          |             |              |           | Gei       | nder pref.:        | none               | <b>•</b>     | SMS - Notif | ication | · 🕂 🗙       |
| Address Ty    | pe: BUSINES                         | S 🔻 G.:  | Company     | / 🔻 English  | •         | Or        | in From            | То                 | Roon         |             | he Re   | Res Pro     |
| Salutation:   |                                     |          | Occupatior  | n:           |           | ±         | ig110111           | 10                 | rtoon        |             | 110     | 1003.110    |
| Title:        |                                     |          | Industry:   |              |           | *         |                    |                    |              |             |         |             |
| Awarded Ti    | tle:                                |          | Letter Salu | tation:      |           |           |                    |                    |              |             |         |             |
| Name 1:       | AKBANK                              |          |             |              |           |           |                    |                    |              |             |         |             |
| Name 2:       | T.A.Ş                               |          |             |              |           | Rel       | ations:            |                    |              |             |         |             |
| Street:       | NO:5                                |          |             |              |           | TAV       | ID:                | 01500              | 15264        | VAT ID C    | o.: BU  | JYUK MUKELL |
|               |                                     |          |             |              |           | Co        | ntact Person:      |                    |              |             |         |             |
| POB           |                                     |          |             |              |           | Dis       | count note:        |                    |              |             |         |             |
| State(Coun    | hr MASLAK                           |          |             |              |           | Co        | mmission note:     |                    |              |             |         |             |
| Country/7in   | in ite                              | -        | IOTANDUI    |              |           | Inte      | rests:             |                    |              |             |         |             |
| Country Zip   | oony.                               | <u> </u> | ISTANBOL    | •            |           | тс        | KIMLIK             |                    |              |             |         |             |
| Date of Birth | ·                                   | •        |             | Nat:         |           | ▼ Sta     | ff Member:         |                    |              |             | Segm    | ient Codes  |
| 0             | tina information                    |          |             |              |           | 0.0       | nor                |                    |              |             | R       | ×           |
| Tolophono:    | ation information                   |          |             |              |           |           | uonuo totol: 244   | 60 1.00            | t 1.2 months |             | EINV    | OCE         |
| Makila akan   |                                     |          |             |              |           |           | 159.69 🖾 11        | .09 Las<br>35 00 📢 |              | • •         |         |             |
| Mobile phon   | е.                                  |          |             |              |           |           | 0.00 🗸             | 0.00 🚆             | 0.00         |             |         |             |
| Facsimile:    |                                     |          |             |              |           | La        | st visit: 25.07.20 | 14                 |              |             |         |             |
| e-mail:       |                                     |          |             |              |           | Hai       | ndican:            | 0                  | -            |             | Do      | cuments     |
| Web:          |                                     |          |             |              |           |           |                    |                    | Dr           | hotod       |         | 048         |
| Other:        |                                     |          |             |              |           | Gro       | iup.               |                    | De           | eneren 🦳    |         | GHB         |

PortalPLUS kullanan işletmelerde PortalPLUS üzerinden RA kanalı için toplu mükellef güncelleme işlemi çalıştırıldığında; sistem RA 'da vergi numarası girilmiş profilleri kontrol ederek e-fatura mükellefi olanlar için "Segment Code" alanında ilgili güncellemeyi kendisi yapar. PortalPLUS üzerinden bu işlemin düzenli olarak yapılması önemlidir.

RA 'da profil kartı yeni açıldı ise veya fatura düzenlemeden önce kontrol ihtiyacı varsa Protel e-fatura Mükellef Sorgulama Modülü üzerinden veya Gelir İdaresi web sitesinden fatura düzenlenecek işletmenin vergi numarası girilerek kontrol yapılabilir. Bu modüllerin nasıl kullanılacağı aşağıda açıklanmaktadır.

#### Protel eFatura Mükellef Sorgulama Modülü Kullanımı

Protel tarafından geliştirilen "**Protel e-fatura mükellef sorgulama modülü**" GİB tarafından servis olarak sunulan kayıtlı kullanıcı listesini kaynak olarak alarak; kullanıcıların hızlı ve kolay sorgulama yapabilmesini sağlamaktadır.

Bu uygulama OPERA, Suite 8, Micros, Reservation Assistant sistemlerinde programların içinden mükellef sorgulama yapılabilmesini sağlayan altyapıyı da sunmaktadır.

Mükellef sorgulama modülüne tarayıcınız üzerinden ulaşabilirsiniz. Lütfen bağlantı linkini bilgi işlem departmanınızdan öğreniniz. Uygulamayı masaüstüne kopyalamanız da mümkündür.

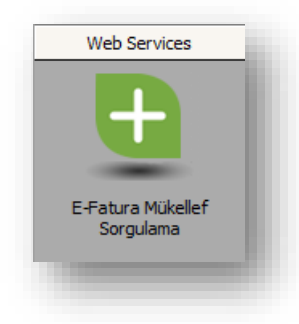

http://partyinfo.protel.com.tr:8080/QueryForm/Query Kullanıcı Adı: 1nisan Şifre: 1nisan

Tarayıcınıza adresi yazarak veya masaüstündeki ikonu tıklayarak uygulamayı açınız.

Sorgulamak istediğiniz firmanın vergi numarasını giriniz, Ara tuşuna basınız. Sonucu aşağıdaki şekilde ekranda görebilirsiniz.

| Eila Edit, Viau, Eavoriter, Tools, Help                                                                                                    | Aükelle × C e-Fatura Portalı |
|----------------------------------------------------------------------------------------------------|------------------------------|
| Portal PLUS Mükellef Sorgulama                                                                                                    | Logout                       |
| Vergi Kimlik Numarası giriniz:                                                                                                    |                              |
| 4810040881                                                                                                    |                              |
| Ara                                                                                                    |                              |
| İstanbul Turizm Ve Oteloilik A.Ş. <b>e-fatura mükellefidir</b><br>Vergi Kimlik Numarası : 4810040881 Mükellef Tipi : Özel<br>Kayıt Tarihi : 17.02.2012 |                              |
|                                                                                                    |                              |
| Version 1.0.1.0                                                                                                    | © Protel 2013                |

Bu sorgu sonucu elde edilen bilgiye göre profil kartındaki "*Segment Code* " alanını elle güncellemeli, "EINVOICE" etiketini eklemelisiniz.

#### Gelir idaresi web sitesinden isme göre sorgulama

<u>www.efatura.gov.tr</u> web sitesinde (<u>http://efatura.gov.tr/efaturakayitlikullanicilar.html</u>) kayıtlı kullanıcılar GİB tarafından yayımlanmaktadır. Bu siteden sadece firma ismine göre arama yapabilirsiniz.

| Http://www.efatura.gov.                        | tr/efaturakayitlikulla 🔎 👻 🖄 📢 Por                                                                    | al PLUS Mükellef S 🧧 e-Fatura Portalı 🛛 🗙                                 | fi ★ 9        |
|------------------------------------------------|----------------------------------------------------------------------------------------------------|---------------------------------------------------------------------------|---------------|
|                                                | si Fatura Ano Soyfe                                                                                   | e-Fatura Başvuru EFKS e-Bilet SSS                                         | iletişim      |
| - I II II                                      | 17 II. I                                                                                              | Hakkinda                                                                  |               |
| e-Fatura Kayıtlı                               | Kullanıcılar                                                                                          | Mevzuat ve Teknik Mimari                                                  |               |
|                                                |                                                                                                    | Yararlanma Yöntemleri 🔉                                                   |               |
|                                                | 🔰 e-Fatura 🔰 Kayıtlı Kullanıcılar                                                                     | Kayıtlı Kullanıcılar Listesi                                              |               |
|                                                |                                                                                                    | Özel Entegratörler Listesi                                                |               |
| A.Ş. ve LTD. Şirketl                           | eri Kamu Kurum ve Kuruluşları                                                                         | e-Fatura Saklama Hizmeti<br>Verme İzni Alan<br>Kurumların Listesi         |               |
| 397 Sıra no'lu Vergi U<br>tamamlayarak dahil o | Jsul Kanunu Genel Tebliği ile getirilen e-Fatu<br>lan kullanıcıların alfabetik sıralı listesi aşağıda | a Uygulamasına, Mali Mühür Sertifika temin işlemlerini<br>yer almaktadır. |               |
|                                                |                                                                                                    | Güncelleme Tarihi : 10                                                    | .12.2013      |
|                                                |                                                                                                    | Aranacak Deyim: İstanbul Turizm ×                                         | Ara           |
| [ A, B, C, Ç, D, E, F                          | , G, H, I, İ, J, K, L, M, N, O, Ŏ, P, R, S, Ş, T,                                                     | J, Ũ, V, W, Y, Z, Tum liste ]                                             |               |
|                                                | Toplam <u>7411</u> kayıttan                                                                           | adet kullanıcı bulundu.                                                   | _             |
|                                                | Kurun                                                                                                 | Unvanı                                                                    |               |
| İstanbul Turizm Ve (                           | Otelcilik A.Ş.                                                                                        |                                                                           |               |
| Excel'e Aktar                                  |                                                                                                    | Sayfalar: << [ ]                                                          | <u>1</u> ]>>> |
|                                                |                                                                                                    |                                                                           |               |

Bu sorgu sonucu elde edilen bilgiye göre profil kartındaki "Segment Code" alanını elle güncelleyebilirsiniz, "EINVOICE" etiketi eklenmelidir. Bu güncelleme sadece yetkili kullanıcılar tarafından yapılabilmektedir.

#### Fatura düzenlerken

Elektronik fatura mükellefi bir firmaya RA sisteminden fatura kesmek istediğinizde sistem aşağıdaki bilgilendirmeyi yapar.

| 3                    | RA Resort Demo - V 4.70.405.28.1 (RAID: 2)                                       |                        |
|----------------------|----------------------------------------------------------------------------------|------------------------|
| $(\dot{\mathbb{Z}})$ | 🔠 Reservation 🔻 🍄 POS 1 🔻 😭 Contract Overview 🔗 Stock Control 🕼 Checkin 🔻 🚇 Repo | rts                    |
|                      | 89 🕸 🏂 🏂 🎽 🍣 🗞 🐘 🔣 🔍                                                             |                        |
| <u>_</u>             |                                                                                  | Start cash: 500.00     |
|                      |                                                                                  | Income: 3,059.51       |
| <u> 1</u>            | Post Inv. Res. Add Other AddTip Products Packages Discard                        | Expenses: 441.20       |
| 2                    |                                                                                  | Current cash: 3,118.31 |
|                      |                                                                                  | < >                    |
|                      | Billing System Billing address                                                   |                        |
|                      | Name: Walk-in Guest,                                                             | 1                      |
|                      | B. Item:                                                                         |                        |
|                      | Category Item number Description                                                 | Tax group Emp. Stock E |
|                      | 0 0 Yes No                                                                       | 0.00 0.000             |
|                      |                                                                                  | •                      |

#### Bu mesaja "YES" olarak cevap verildiğinde;

| $\bigotimes$              |                                |                   | ort Demo - V 4.70.405.28.1 (RAID: |                 |               |          |
|---------------------------|--------------------------------|-------------------|-----------------------------------|-----------------|---------------|----------|
| $(\overline{\mathbb{Z}})$ | 📰 Reservation 🔻 🚏 POS 1        | Contract Overview | Stock Control                     | kin 🔻 昌 Reports |               |          |
|                           | 89 💐 🛵 🔥 🎉                     | 🤳 🗟 🗟 🐘 🔯         |                                   |                 |               |          |
|                           |                                |                   |                                   |                 | Start cash:   | 500.00   |
|                           |                                |                   |                                   |                 | Income:       | 3,059.51 |
| -                         | Post Inv. Res.                 | Add Other AddTip  | Products Packages                 | Discard         | Expenses:     | 441.20   |
|                           |                                |                   |                                   |                 | Current cash: | 3,118.31 |
| 4                         |                                |                   |                                   |                 |               |          |
|                           |                                |                   |                                   |                 |               | < >      |
|                           | Billing System Billing address |                   |                                   |                 |               |          |
|                           | Name: Walk-in Guest            |                   |                                   |                 |               |          |
|                           |                                |                   | Information                       | ×               |               |          |
|                           | B. Item:                       | Please re         | move the nre-nrinted invoice from | the printer     |               |          |
|                           | Category Item number Des       | scription         |                                   | Total T         | ax group Emp. | Stock S  |
|                           | 0 0                            |                   | ОК                                | 0 0.00          |               | 0.000    |
|                           |                                |                   |                                   |                 |               |          |
|                           |                                | ·                 |                                   |                 |               |          |

Yazıcıda matbu evrak varsa çıkarmanız gerektiği uyarısı çıkar. Boş kağıt üzerinde basılan bu çıktıyı misafire bilgi amaçlı verebilirsiniz. Bu çıktı RA sisteminden daha önce kestiğiniz fatura formunun aynısıdır, üzerinde RA 'nın sıralı fatura numarası yer alır. Bu bir elektronik fatura değildir; <u>bilgi dökümüdür</u>.

Bu bilgi dökümü elektronik fatura haline, Protel 'in e-fatura entegrasyon çözümü olan PortalPlus üzerinde işletmenizin mali mühre sahip kullanıcısı tarafından onaylanıp (mühürlenip) GİB 'e gönderildiğinde gelecektir. PortalPLUS kullanmayan işletmelerin bu belgeleri GİB 'e iletmek için uygun bir başka yöntem kullanıyor olmaları gerekir.

Elektronik fatura gönderimi yapan PortalPLUS; pek çok işletmede muhasebe departmanı tarafından kullanılan bir arayüzdür. İşletmenizde farklı kaynaklarda düzenlenen e-fatura belgeleri bu arayüz üzerinde görüntülenir, son kontrolleri yapıldıktan sonra GİB 'e gönderimi yapılır.

| Porta                                                                                                    | al₽                                                                                                    | 7                                                                                 |                                        |                              |                |             |                  |                   |                                          |                                                                                |              |                                                         | 3             | supervisor 🔻  |
|----------------------------------------------------------------------------------------------------|----------------------------------------------------------------------------------------------------|-----------------------------------------------------------------------------------|----------------------------------------|------------------------------|----------------|-------------|------------------|-------------------|------------------------------------------|--------------------------------------------------------------------------------|--------------|---------------------------------------------------------|---------------|---------------|
| 🧾 Gelen Kutu                                                                                                    | isu 🔺 🌰                                                                                                    | Araçlar                                                                           | Ek Araçlar                             |                              |                |             |                  |                   |                                          | -                                                                              |              | Durum:                                                  | rmedi v       | Hata Olustu v |
| <ul> <li>Gelen Faturala</li> </ul>                                                                                                    | r (4411)                                                                                                    | √ G                                                                               | önder 🛛 🗙                              | Yoksay 💍 👌 Geri Al           | 🗊 Gör          | üntüle      |                  |                   |                                          |                                                                                |              | Igrein Go                                               | inicul x      | The oraged x  |
| MC Fatura                                                                                                    | a (9)                                                                                                    | Son Fatur                                                                         | ra: RA1201400000                       | 0001/13.06.2014 Mükellef     | 25.07.2014 11: | 02          |                  |                   |                                          |                                                                                |              |                                                         |               | _             |
| Turkkep Gelen                                                                                                    | (42)                                                                                                    | O Siste                                                                           | emde 1607 uyai                         | n var ! Lutten Protel des    | tegi arayınız. | •           |                  |                   |                                          |                                                                                |              |                                                         |               | ×             |
| Giden Kutu                                                                                                    | isu 🔺                                                                                                    | 3                                                                                 | Fatura Tari<br>25.07.2014              | h <b>Y</b> E-Fatura Numarası | Y Onay Y       | Sistem Ref. | Senaryo<br>Lemei | Tipi              | Alici Unvan/Ad Soyad                     |                                                                                | Alici GIB Ur | ivani<br>US                                             |               | TCKN/VKN      |
| <ul> <li>Mövenpick Ista</li> <li>mit 8 (6)</li> </ul>                                                                                                    | anbul Hotel                                                                                                    |                                                                                   | 25.07.2014                             |                              | 12             | 2628        | Temel            | Satis             | PROTEL BILGISAVAR PRI                    | DG. ÖZEL EĞT.                                                                  | PROTEL BIL   | GİSAVAR PROG ÖZ F                                       | ŠT S          | 7330354914    |
| <ul> <li>Logo (56)</li> </ul>                                                                                                    |                                                                                                    |                                                                                   | 25.07.2014                             |                              | 12             | 2620        | Temel            | Satur             | DROTEL BILGISAVAR DRI                    |                                                                                | PROTEL BIL   | GISAVAR PROG ÖZ E                                       | ŠT S          | 7330354014    |
| <ul> <li>Micros</li> </ul>                                                                                                    |                                                                                                    | , , ,                                                                             | 25.07.2014                             |                              | 12             | 1620        | Terriel          | Satis             | PROTEL BILGISATAR PRO                    | 00. 02EL E01                                                                   |              | CISAVAR PROG. 02.E                                      | ăт.с.         | 7330354514    |
| Netsis (75)                                                                                                    | 6                                                                                                    | , , ,                                                                             | 25.07.2014                             |                              | 12             | 2050        | Temel            | Satiş             | PROTEL BILGISAYAR PRO                    | JG. OZEL EGT                                                                   | PROTEL BIL   | GISAYAR PROG.OZ.E                                       | 31.5<br>čz. c | 7550554914    |
| Opera WS                                                                                                    | (112)                                                                                                    |                                                                                   | 25.07.2014                             |                              | 12             | 2031        | Temel            | Satiş             | PROTEL BILGISAYAR PRI                    | JG. OZEL EGT                                                                   | PROTEL BIL   | GISAYAR PROG.OZ.E                                       | 31.5          | /330354914    |
| 🔵 Opera Eği                                                                                                    | tim (48)                                                                                                    | • •                                                                               | 25.07.2014                             |                              | 12             | 2632        | Temel            | Satış             | PROTEL BILGISAYAR PR                     | DG. OZEL EGT                                                                   | PROTEL BIL   | GISAYAR PROG.OZ.E                                       | GT.S          | 7330354914    |
| 💿 RA (19)                                                                                                    |                                                                                                    | •                                                                                 | 01.08.2014                             | -                            | 12             | 2633        | Temel            | Satış             | PROTEL BILGISAYAR PR                     | DG. ÖZEL EĞT                                                                   | PROTEL BIL   | .GÍSAYAR PROG.ÖZ.E                                      | GT.S          | 7330354914    |
| A XXXXXXXX                                                                                                    |                                                                                                    | → · ₹                                                                             | 11.08.2014                             |                              | 12             | 2859        | Temel            | Satış             | PROTEL BILGISAYAR PRO                    | DG. ÖZEL EĞT                                                                   | PROTEL BIL   | .GİSAYAR PROG.ÖZ.E                                      | ĞT.S          | 7330354914    |
| x00000000                                                                                                    |                                                                                                    | • ) 🗆                                                                             | 17.08.2014                             |                              | 12             | 2860        | Temel            | Satış             | AKBANK T.A.Ş                             |                                                                                | Akbank T.A   | ş                                                       |               | 0150015264 🖵  |
| S Konfigüras                                                                                                    | yon 🔺                                                                                                    | 4                                                                                 |                                        |                              |                |             |                  |                   |                                          |                                                                                |              |                                                         |               | •             |
| ABC İnş. San. T<br>ABC Hotel İstan<br>Şişli/ İstanbul<br>Tel: 0212 123 12<br>Web Sitesi: ww<br>Vergi Dairesi: B<br>VKN: 48100408<br>Mersis No: 7545<br>SAYIN<br>PROTEL BİLGİ<br>Esentepe Mah.<br>34000 -/ İstanb<br>Web Sitesi: ww<br>E-Posta: info@<br>Vergi Dairesi: B<br>VKN: 73303549: | Fur. ve Tic. A.<br>Ibul - Büyükd<br>2 12 Fax: 0212<br>w.abc-hotels.<br>üyük Mükellel<br>11<br>71<br>SAYAR PROG<br>Haberler Sk. I<br>ul<br>w.protel.com.tr<br>ioğaziçi Kurun<br>14 | Ş,<br>lere Cad<br>123 12<br>com\ista<br>fler<br>. ÖZEL<br>No:8 Şiş<br>.tr<br>ılar | ldesi No:1<br>13<br>Inbul<br>EĞT SRV S | No:1                         |                |             | e-FA             | <b>E</b><br>ITURA | )<br> <br> <br> <br> <br> <br> <br> <br> | zelleştirmi<br>enaryo:<br>atura Tipi:<br>atura No:<br>atura Tari<br>istem Refe | e No:        | BC<br>TR1.0<br>TEMELFAT<br>SATIS<br>11-08-2014<br>12859 | URA           |               |
| ETTN:                                                                                                    |                                                                                                    |                                                                                   |                                        |                              |                |             |                  |                   |                                          |                                                                                |              |                                                         |               |               |
| Urün Kodu                                                                                                    | Mal/Hiz                                                                                                    | zmet Ci                                                                           | nsi                                    | Miktar                       |                | Birim       | Fiyat            | Tutar             | ri Indirim Tut                           | arı Net                                                                        | Tutari       | KDV Orani                                               | KDV           | Tutari        |
|                                                                                                    | Eull body m                                                                                                    | Massage                                                                           | e D                                    | eep Tissue Massa             | ge             |             | 46,61            | 46,6              | 19                                       |                                                                                | 46,619       | %18                                                     |               | 8,39 9        |
|                                                                                                    | Bathrobe                                                                                                    | assage                                                                            | R                                      | athrobe                      |                |             | 16,95            | 16.9              | 120                                      |                                                                                | 16,95t       |                                                         |               | 3.05 8        |
|                                                                                                    | Anti-Aging (                                                                                                    | Creme                                                                             | A                                      | nti-Aging Creme              |                |             | 22,89            | 22,8              | 191                                      |                                                                                | 22,89%       | %18                                                     |               | 4,12 %        |
|                                                                                                    | Men shampo                                                                                                    | 0                                                                                 | M                                      | en shampoo                   |                |             | 8,47             | 8,4               | 178                                      |                                                                                | 8,47%        | %18                                                     |               | 1,53 \$       |
| K4: O                                                                                                    | 141                                                                                                    | M-4 -1                                                                            |                                        | de Tetra                     |                |             |                  |                   | -                                        | lass Tot                                                                       |              |                                                         |               | 104 245       |
| % 19                                                                                                    | Kdv                                                                                                    | natrah                                                                            | 1.74 8                                 | 27.77k                       |                |             |                  |                   | To                                       | V Mateab                                                                       | 1            |                                                         |               | 154,24%       |
| 78 10                                                                                                    |                                                                                                    | 154                                                                               | t/24 V                                 | 21,119                       |                |             |                  |                   | He                                       | sanlanan K                                                                     | DV           |                                                         |               | 27,778        |
|                                                                                                    |                                                                                                    |                                                                                   |                                        |                              |                |             |                  |                   | KD                                       | V Dahil To                                                                     | plam Tut     | ar                                                      |               | 182,010       |
| Yalnız                                                                                                    | YüzSel                                                                                                    | ksenÍki                                                                           | TL Bir Kr                              |                              |                |             |                  |                   |                                          |                                                                                |              |                                                         |               |               |
| L                                                                                                    |                                                                                                    |                                                                                   |                                        |                              |                |             |                  |                   |                                          |                                                                                |              |                                                         |               |               |

#### E-Fatura'nın RA' da iptal edilememesi

PortalPLUS kullanıldığı durumda; GİB 'in talep ettiği formatta üretilen e-fatura numarası, faturanın GİB 'e gönderimi yapıldıktan sonra RA sistemine geri kaydedilmektedir. PortalPLUS üzerinden gönderimi yapılmış olan faturalar RA sisteminde iptal edilemez aşağıdaki gibi uyarı alınır.

| $\bigotimes$ |                           | RA Reso                             | rt Demo I V 4.70.4 | 05.28.1 (RAID: 2)                     |                          | _ 🗆 X |  |  |  |  |  |
|--------------|---------------------------|-------------------------------------|--------------------|---------------------------------------|--------------------------|-------|--|--|--|--|--|
| Ì            | 🔚 Reservation 🔻 💕 POS 1   | Contract Overview                   | G Stock Contro     | l 💼 Checkin 🔻 昌 Re                    | eports                   |       |  |  |  |  |  |
|              | 89 🕸 🔓 🔥 👪 d              | 🎐 🔷 🗞 🏢 🔯                           | ٩.                 |                                       |                          |       |  |  |  |  |  |
|              |                           | Information                         | Invoicoo           | onenvalue                             |                          |       |  |  |  |  |  |
| Invoic       | Invoices Payment Receipts |                                     |                    |                                       |                          |       |  |  |  |  |  |
| Dept.:       | Spa 💌 From                | i: 19.07.2014 💌 until: 18           | .08.2014 💌         | only open payments                    |                          | Ð     |  |  |  |  |  |
| Name:        | Invoi                     | ce No.: 12609                       | Ref. No.:          | Credit C. Ref No.:                    | Payment method           | t:    |  |  |  |  |  |
| Invoice      | No. Guest<br>PROTEL BILGI | Invoice date<br>SAYAR PR 12.06.2014 | Invoice            | otal Open value<br>130.00             | e Cancelation re<br>0.00 | ason  |  |  |  |  |  |
|              |                           | It is not allowed to cancel an in   | Informatio         | n<br>eady sent to finance depts syste | ×<br>em (E-Invoice).     |       |  |  |  |  |  |
|              | Multi-select              | Payments Edit                       | Print              | Print overview Print CC               | DD Card Reverse          |       |  |  |  |  |  |
|              |                           |                                     |                    |                                       |                          | Close |  |  |  |  |  |

#### E-fatura düzenlenmesi gerekirken kağıt fatura düzenlediniz

Fatura düzenlerken vergi numarasının alınmaması, yanlış alınması ve mükellef sorgulamanın yapılmaması sonucu bir firmaya e-fatura kesmeniz gerekirken; kağıt fatura düzenlenmesi durumunda yapılması gereken işlem şu şekildedir;

- Öncelikle kağıt faturanın iptali için muhasebe departmanı tarafından gerekli sürecin işletilmesi gerekir.
- İlgili firmanın RA daki profil kartındaki "VAT ID" ve "VAT ID Co." alanları doldurulmalı, "Segment Code" alanından "EINVOICE" etiketi elle eklenmelidir.
- Aşağıdaki gibi "Invoices" menüsünden ilgili fatura bulunur ve sağ tıklanıp "*Make E-Invoice*" seçilir.
- Bu şekilde kayıt RA 'da e-fatura olarak kaydedilecek ve PortalPLUS arayüzünde onaylanarak GİB 'e gönderilmeye hazır hale gelecektir.

|                |                      |               | Invoices            |                    |            | ×                                                                                                    |
|----------------|----------------------|---------------|---------------------|--------------------|------------|----------------------------------------------------------------------------------------------------|
| Invoices Payme | ent Receipts         |               |                     |                    |            |                                                                                                    |
| Dept.: Spa     | ▼ From: 18.07        | 2014 💌 until: | 17.08.2014 - only c | pen payments       |            | A December of the second second secon |
| Name:          | Invoice No.:         |               | Ref. No.:           | Credit C. Ref No.: | Payment r  | nethod: 🗾 🔻                                                                                                    |
| Invoice No.    | Guest                | Invoice date  | Invoice total       | Open value         | Cancelatio | on reason                                                                                                    |
| 12859          | PROTEL BILGISAYAR PR | 11.08.2014    |                     | 182.01             | 0.00       | <b></b>                                                                                                    |
| 12858          | Walk-in Guest        | 02.08.2014    |                     | 140.00             | 0.00       |                                                                                                    |
| 12857          | Serkan YILMAZ        | 01.08.2014    |                     | 10.00              | 0.00       | 1                                                                                                    |
| 12856          | Serkan YILMAZ        | 01.08.2014    |                     | -117.75            | 0.00       | Edit payment method                                                                                                    |
| 12855          | Serkan YILMAZ        | 01.08.2014    |                     | 50.00              | 0.00       | Print Receipt                                                                                                    |
| 12854          | Melike Karaman       | 01.08.2014    |                     | 50.00              | 0.00       | Print Delivery Note                                                                                                    |
| 12853          | Melike Karaman       | 01.08.2014    |                     | 50.00              | 0.00       | Edit Commissions                                                                                                    |
| 12852          | Melike Karaman       | 01.08.2014    |                     | 50.00              | 0.00       | Make E-Invoice                                                                                                    |
| 12851          | Arslan Alp           | 01.08.2014    |                     | 150.00             | 0.00       |                                                                                                    |
| 10050          | e n en               | or oo oor r   |                     | ~~~~               | 0.00       |                                                                                                    |